## **Mariner Software**

Knowledgebase > Calc XLS > How to merge cells

How to merge cells

Dusty Fields - 2024-05-05 - Calc XLS

To merge cells in Calc XLS:

- 1. Select the cells to merge.
- 2. tap the Format "A" button on the toolbar.
- 3. Tap on the "A" for Cell Text formatting and options.
- 4. Swipe up to see the last option "Merge Cells"
- 5. Turn on Merge Cells.
- 6. Tap Done.